## **Quick Start Guide**

## For Denying a Shift

After PCAs clock in and clock out in the EVV Mobile App, Consumers will review shifts in the EVV Portal. If a shift was created in error, the Consumer can deny the shift by following these instructions.

| 1 Ste                                 | p 1 - Find the Shift to Deny                                                                                                    |
|---------------------------------------|----------------------------------------------------------------------------------------------------|
| The times<br>see a diff<br>the instru | sheet page display starts on the current pay period. If you need to erent period, you can find the timesheet that you want by following ctions below: |
| 1. Click c<br>period                  | on the <b>dates</b> in the pay period box to see a calendar and find the you want.                                                                    |
|                                       | Hello, Anne Smith (Consum Pay Period                                                                                                    |
|                                       | < 05/14/2023 - 05/27/2023 >                                                                                                    |
|                                       | Timesheets                                                                                                    |
|                                       | Pay Period                                                                                                    |
|                                       | C 05/14/2023 - 05/27/2023 A 3 pay period(s) with incomplete timesheet(s)                                                                              |

2. When the calendar displays, select the **date** of the pay period you are looking for.

| Pay Pe    | riod S     | tart D         | ate      |          |          |    |          |                      |                    |                |      |    |    |     |
|-----------|------------|----------------|----------|----------|----------|----|----------|----------------------|--------------------|----------------|------|----|----|-----|
| 05/14     | 4/2023     | •              |          |          |          |    |          |                      |                    |                |      |    |    |     |
|           | < May 2023 |                |          |          |          |    |          | Jun 2023             |                    |                |      |    |    | >   |
| s         | м          | т              | w        | т        | F        | s  |          | s                    | м                  | т              | w    | т  | F  | s   |
|           | 1          | 2              | 3        | 4        | 5        | 6  |          |                      |                    |                |      | 1  | 2  | 3   |
|           |            |                |          |          |          |    |          | 4                    | 5                  | 6              | 7    | 8  | 9  | 10  |
| <u>14</u> | 15         | 16             | 17       | 18       | 19       | 20 |          | <u>11</u>            | 12                 | 13             | 14   | 15 | 16 | 17  |
| 21        | 22         | 23             | 24       | 25       | 26       | 27 |          | 18                   | 19                 | 20             | 21   | 22 | 23 | 24  |
| <u>28</u> | 29         | 30             | 31       |          |          |    |          |                      |                    |                |      |    |    |     |
| legend    | In<br>To   | complet<br>day | te Time: | sheet St | art Date |    | Se<br>Se | lected p<br>lected p | ay peri<br>ay peri | od start<br>od | date |    | D  | one |

**Note:** The "Legend" at the bottom of the box tells you what each colored date means.

- 3. Click the **Done** button at the bottom of the calendar.
- 4. Click the Edit **C** icon under the Action column.
- 5. You can then view the days within the selected pay period.

If you need detailed help, visit <u>TempusUnlimited.org/EVV-support</u> and see the "Viewing a Timesheet" Quick Start Guide. 2

3

## Find the shift that you need to deny and click the **Deny** button.

| nesheet for John Brown (PCA# 150512 ) |              |            |       |                                       | Consumer (ID)<br>Anne Smith (11K043) | Consu<br>mass_l | mer Enrollment<br>health - ffs | Timesheet ID<br>11486029 |                    |           |
|---------------------------------------|--------------|------------|-------|---------------------------------------|--------------------------------------|-----------------|--------------------------------|--------------------------|--------------------|-----------|
| y Period: (                           | 06/04/2023 - | 06/17/2023 |       |                                       |                                      |                 |                                | _                        | Approve All Shifts | Add Shift |
| ate                                   | Start Time   | End Time   | РТО   | Location                              | Serv                                 | Approve Deny    | •••                            | ed Time                  | Shift Status       | Action    |
| iun, 06/04/2023                       |              |            |       |                                       |                                      |                 |                                |                          |                    |           |
| vlon, 06/05/2023                      |              |            |       |                                       |                                      |                 |                                |                          |                    |           |
| Tue, 06/06/2023                       | 11:00 AM     | 11:59 PM   |       | Start:<br>Community<br>End: Community | day                                  | Approve Deny    |                                |                          | Approve Deny       |           |
| Wed, 06/07/2023                       | 11:36 AM     | 02:51 PM   |       | Start:<br>Community<br>End: Community | day                                  |                 |                                |                          | Approve Deny       |           |
| Thu, 06/08/2023                       |              |            |       |                                       |                                      |                 |                                |                          |                    | _         |
| ri, 06/09/2023                        | 12:00 PM     | 05:00 PM   | 💼 РТО |                                       | day                                  | Approved        |                                |                          | Approved           |           |
| Sat, 06/10/2023                       | 04:00 PM     | 11:59 PM   |       | Start: Home<br>End: Home              | day                                  | Approved        |                                |                          | Approved           |           |
| Sun, 06/11/2023                       |              |            |       |                                       |                                      |                 |                                |                          |                    |           |
| Mon, 06/12/2023                       |              |            |       |                                       |                                      |                 |                                |                          |                    |           |
| Tue, 06/13/2023                       |              |            |       |                                       |                                      |                 |                                | 1                        |                    |           |
| Ved, 06/14/2023                       |              |            |       |                                       |                                      |                 |                                |                          |                    |           |

## Step 3 - Select Reason

In the Deny shift popup window, select a **reason for the denial** and type a note.

**Note:** Your comment will be visible to your PCA and Tempus Fiscal Intermediary (FI).

| ay Period: (    | 06/04/2023 | Denv Shift                     |             | ×          | Add Shift |
|-----------------|------------|--------------------------------|-------------|------------|-----------|
| Date            | Start Time | Reason for Denial * Required   |             |            | Action    |
| Sun, 06/04/2023 |            |                                | <br>        | I          |           |
| Mon, 06/05/2023 |            | This visit was logged in error |             | · · ·      |           |
| Tue, 06/06/2023 | 11:00 AM   | Notes *Required                |             |            |           |
| Wed, 06/07/2023 | 11:36 AM   | Lizitta 500 character          |             |            |           |
| Thu, 06/08/2023 |            | Limit to 500 characters.       |             |            |           |
| Fri, 06/09/2023 | 12:00 PM   |                                | Cancel Conf | irm Denial |           |
| Sat, 06/10/2023 | 04:00 PM   |                                |             |            |           |
| Sun, 06/11/2023 |            |                                |             |            |           |
| Mon, 06/12/2023 |            |                                |             |            |           |
| Tue, 06/13/2023 |            |                                |             |            |           |
|                 |            |                                |             |            |           |

| c the <mark>Con</mark>   | firm Denial button.                        | The shift h   | as now bee          | en denied.   |
|--------------------------|--------------------------------------------|---------------|---------------------|--------------|
| Back to Timesheets       | n Brown (PCA# 150512 )                     | Consumer (ID) | Consumer Enrollment | Timesheet ID |
| Pay Period: 06/04/20     | Deny Shift                                 |               |                     | X Add Shift  |
| Date Start Time          | Reason for Denial *Required                |               |                     | Action       |
| Sun, 06/04/2023          | This visit was logged in error             |               |                     | <b>*</b>     |
| Mon, 06/05/2023          | Notes *Required                            |               |                     |              |
| Tue, 06/06/2023 11:00 AM |                                            |               |                     |              |
| Wed, 06/07/2023 11:36 AM | <i>Limit to 500 characters.</i>            |               |                     | )            |
| Thu, 06/08/2023          |                                            |               |                     |              |
| Fri, 06/09/2023 12:00 PM |                                            |               | Cancel              | m Denial     |
| Sat, 06/10/2023 04:00 PM | ETCOD PMI Start: Home regular<br>End: Home | • •           | an oum              | (Approved)   |
| Sun, 06/11/2023          |                                            |               |                     |              |
| Mon, 06/12/2023          |                                            |               |                     |              |
|                          |                                            |               |                     |              |

You can now deny shifts on the EVV Portal.